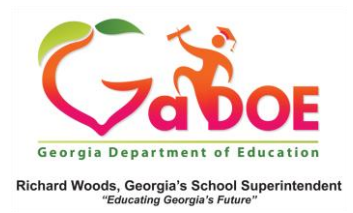

## <u>Accessing the Student</u> <u>Profile Page – Search Tool</u>

 Log into SLDS and locate the Student Search Tool under the menu bar near the top of the page (this feature is available near the top of every page on the SLDS dashboard).

| Dundee School System<br>Ne Sir 10 10 Guide hald Guide Halder, foor 11 Streamer 100 (103 ft 104)<br>Sim 500 Senathin terms take Based state                                                                                                    |                              |
|----------------------------------------------------------------------------------------------------|------------------------------|
| Inter 201     Inter 201     Inter 201 | S may a manual               |
| DISERTCE: Dundee District School: Mesilia Park barn                                                                                                    |                              |
|                                                                                                    |                              |
|                                                                                                    |                              |
| Ļ                                                                                                    |                              |
| Ļ                                                                                                    |                              |
| Fourth & GTD Known School Goods and Stations                                                                                                    |                              |
| Search By GTD                                                                                                    | et • Student phase selec: 0e |

2. Verify the year and district are correct, then select the school if it is not already displayed.

| 1 | Search By GTID |        | Search By Year, System, School, Grade and Student |                                     |                       | - |                                               |    |
|---|----------------|--------|---------------------------------------------------|-------------------------------------|-----------------------|---|-----------------------------------------------|----|
|   |                | Search | 2020                                              | <ul> <li>Dundee District</li> </ul> | Mesilla Park Elem     | • | Grade, please select · Student, please select | Go |
|   |                |        |                                                   |                                     | School, please select |   |                                               |    |
|   | Good           | Mo     | rning                                             | T Lotisha T C                       | Mesilla Park Elem     |   |                                               |    |

3. Select the grade level of the student.

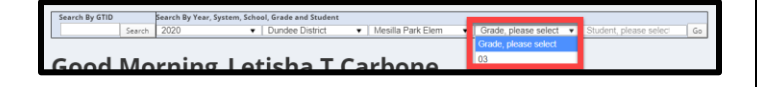

4. Select the name of the student.

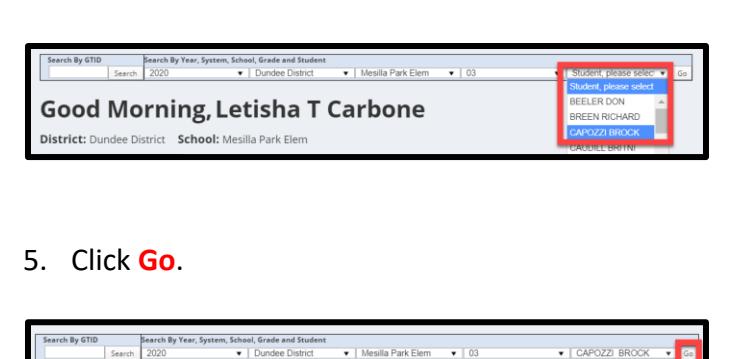

The Student Profile Page will be displayed.

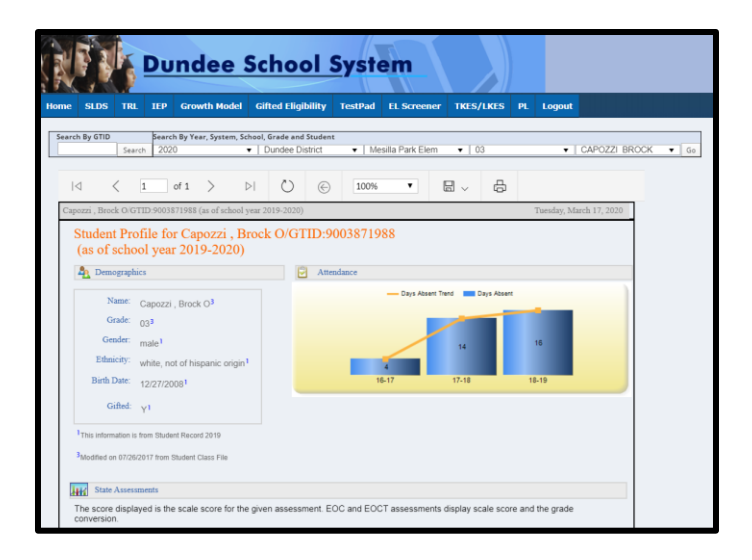